| ชื่อ-สกุล   | ชั้น เลขที่ |                  |
|-------------|-------------|------------------|
| วันที่เดือน | พ.ศ.        | ປ. ๒ / ฝ. ๒.๑-໐ຓ |

# กิจกรรมที่ ๓ ตัวกรองข้อมูล

#### จุดประสงค์

- ๑. อธิบายเครื่องมือสำหรับกรองข้อมูลในโปรแกรมตารางทำงาน
- ๒. ใช้ตัวกรองสำหรับเลือกข้อมูลตามเงื่อนไขด้วยโปรแกรมตารางทำงาน

#### วัสดุ-อุปกรณ์

้เครื่องคอมพิวเตอร์ที่ติดตั้งโปรแกรม Microsoft Excel

### วิธีทำ

๑. ศึกษาตัวอย่างแผ่นงานที่สร้างด้วยโปรแกรมตารางทำงาน

๒. จับคู่กับเพื่อน ศึกษา และฝึกปฏิบัติตามคำสั่งในใบงานแล้วสังเกตผล
 ที่เกิดขึ้น

- ๓. ตอบคำถามลงในใบงาน
- ๔. ตอบคำถามหลังจากทำกิจกรรม

ഭ്ന

| ชื่อ-สกุล   | ชั้น เลขที่ |                  |
|-------------|-------------|------------------|
| วันที่เดือน | พ.ศ.        | บ. ๒ / ผ. ๒.๑-๐๓ |

## ใบงาน ๐๓ : ตัวกรองข้อมูล

โปรแกรมตารางทำงาน เป็นโปรแกรมที่เหมาะสำหรับงานที่มีการจัดเก็บและ ประมวลผลข้อมูล หากมีรายการข้อมูลจำนวนมาก การค้นหาข้อมูลที่ต้องการอาจ ทำได้ยากและใช้เวลานาน การใช้เครื่องมือตัวกรองเพื่อระบุขอบเขตของข้อมูลตาม เงื่อนไขที่กำหนด จะทำให้การค้นหาข้อมูลได้สะดวกและรวดเร็วมากขึ้น

### การเพิ่มตัวกรอง (Filter) ในแผ่นงาน

ഭ്

|    | Α        | В                    | С                  | D            | E           |
|----|----------|----------------------|--------------------|--------------|-------------|
| 1  |          | รายการสั่งซื้อสินค้า | อตรงศึกษา          |              |             |
| 2  | ลำดับที่ | ชื่อสินค้า           | ประเภท             | ราคาต่อหน่วย | จำนวนสินค้า |
| 3  | 1        | สีไม้ตราหมู          | อุปกรณ์การเรียน    | 45           | 10          |
| 4  | 2        | ดินสอกด              | อุปกรณ์การเรียน    | 15           | 20          |
| 5  | 3        | ถุงเท้าสีขาว         | เครื่องแบบนักเรียน | 35           | 15          |
| 6  | 4        | ถุงเท้าลูกเสือชาย    | เครื่องแบบนักเรียน | 40           | 15          |
| 7  | 5        | กระดาษ A4 10 แผ่น    | อุปกรณ์การเรียน    | 5            | 30          |
| 8  | 6        | ข้าวโพดคั่ว          | อาหาร              | 10           | 20          |
| 9  | 7        | ขนมปังไส้ลูกเกด      | อาหาร              | 7            | 25          |
| 10 | 8        | ถุงเท้านักเรียนชาย   | เครื่องแบบนักเรียน | 25           | 15          |
| 11 | 9        | ลูกปิงปอง            | อุปกรณ์การเรียน    | 5            | 30          |
| 12 | 10       | คุกกี้ผลไม้          | อาหาร              | 12           | 20          |
| 13 | 11       | ไม้บรรทัด            | อุปกรณ์การเรียน    | 6            | 20          |
| 14 | 12       | หมวกลูกเสือสามัญ     | เครื่องแบบนักเรียน | 55           | 15          |

# พิมพ์ข้อมูลลงในแผ่นงานตามตัวอย่างดังนี้

| ชื่อ-สกุล      | ชั้น เลขที่ |                  |
|----------------|-------------|------------------|
| ง ส่<br>วันที่ | (คือข       | ປ. ๒ / ฝ. ๒.໑-໐ຓ |
| 9 18 VI        | м.rl.       |                  |

| 💩 ลากเม้าส์เลือ | อก                                                    | เซ                                                                                                    | ลที่เป็นหัวต                  | าราง                    |                     |              |      |                 |     |       |
|-----------------|-------------------------------------------------------|----------------------------------------------------------------------------------------------------|-------------------------------|-------------------------|---------------------|--------------|------|-----------------|-----|-------|
|                 | F                                                     | 5                                                                                                    | • 🔿 - 🗢 รายการสั่งซึ          | ไอสินค้า.xlsx - Excel   |                     |              |      | F               | - 0 | /×/   |
|                 | Fi                                                    | le                                                                                                    | Home Insert Page Lay          | out Formulas            | Data Revi           | iew View     | Help | Control Tell me | Я   | Share |
|                 | Get<br>D                                              | Get External Data ~     New Query - Bo     All ~ La     Sort     Filter     Text to     H     H     < |                               |                         | f Forecast<br>Sheet | Outline<br>• |      |                 |     |       |
|                 | 42                                                    |                                                                                                    | Get & Iransform   Connections | Sort & Filte            | er i                | Data loois   | Fo   | recast          | 1 1 | ^     |
|                 | AZ                                                    | ٨                                                                                                    | • : <u>^ y</u> Jx             | ลาดบท                   | D                   | E            | E    | C               | ц   | ×     |
|                 | 1                                                     | A                                                                                                    | <br>รายการสั่งซื้อสินค้า      | <br>เ สหกรณ์โรงเรียนชื่ | อตรงศึกษา           | E            | F    | 6               | п   |       |
|                 | 2 เกตับที่ ชื่อสินค้า ประเภท ราคาต่อหน่วย จำนวนสินค้า |                                                                                                    |                               |                         |                     |              |      |                 |     |       |
|                 | 3                                                     | 1                                                                                                    | สีไม้ตราหมู                   | อุปกรณ์การเรียน         | 45                  | 10           |      |                 |     |       |
|                 | 4                                                     | 2                                                                                                    | ดินสอกด                       | อุปกรณ์การเรียน         | 15                  | 20           |      |                 |     |       |
|                 | 5                                                     | 3                                                                                                    | ถุงเท้าสีขาว                  | เครื่องแบบนักเรียน      | 35                  | 15           |      |                 |     |       |
|                 | 6                                                     | 4                                                                                                    | ถุงเท้าลูกเสือชาย             | เครื่องแบบนักเรียน      | 40                  | 15           |      |                 |     |       |
|                 | 7                                                     | 5                                                                                                    | กระดาษ A4 10 แผ่น             | อุปกรณ์การเรียน         | 5                   | 30           |      |                 |     |       |
|                 | 8                                                     | 6                                                                                                    | ข้าวโพดคั่ว                   | อาหาร                   | 10                  | 20           |      |                 |     |       |
|                 | 9                                                     | 7                                                                                                    | ขนมปังไส้ลูกเกด               | อาหาร                   | 7                   | 25           |      |                 |     |       |
|                 | 10                                                    | 8                                                                                                    | ถุงเท้านักเรียนชาย            | เครื่องแบบนักเรียน      | 25                  | 15           |      |                 |     |       |
|                 | 11                                                    | 9                                                                                                    | ลูกปิงปอง                     | อุปกรณ์การเรียน         | 5                   | 30           |      |                 |     |       |
|                 | 12                                                    | 10                                                                                                    | คุกกี้ผลไม้                   | อาหาร                   | 12                  | 20           |      |                 |     |       |
|                 | 13                                                    | 11                                                                                                    | ไม้บรรทัด                     | อุปกรณ์การเรียน         | 6                   | 20           |      |                 |     |       |
|                 | 14                                                    | 12                                                                                                    | หมวกลูกเสือสามัญ              | เครื่องแบบนักเรียน      | 55                  | 15           |      |                 |     |       |
|                 | 15                                                    | •                                                                                                    | Sheet1 (+)                    |                         |                     | : •          |      |                 |     | •     |
|                 |                                                       |                                                                                                    |                               |                         | Cou                 | unt: 5 🌐     |      | -               | +   | 100%  |

# 💿 เลือกเมนู Data (ข้อมูล) -

| F        | 5                  | • 🔿 - 🗢 รายการสั่ง             | ซื้อสินค้า.xlsx - Excel              |              |                                   |                          | Æ                   | - 0          | /×/      |
|----------|--------------------|--------------------------------|--------------------------------------|--------------|-----------------------------------|--------------------------|---------------------|--------------|----------|
| Fi       | le                 | Home Insert Page La            | yout Formulas                        | Data Revi    | ew View                           | Help                     | 🔉 Tell me           | , Q, S       | hare     |
| Get<br>D | External<br>Data * | New Query - Do Get & Transform | 2     X       Z     Sort       Files | ter V Col    | xt to<br>umns 🗟 👻 🖗<br>Data Tools | What-I<br>Analysis<br>Fo | f Forecast<br>Sheet | Outline<br>* | ^        |
| A2       |                    | • : × ✓ f                      | ลำดับที่                             |              |                                   |                          |                     |              | ۷        |
|          | А                  | В                              | С                                    | D            | E                                 | F                        | G                   | Н            | <b>^</b> |
| 1        |                    | รายการสั่งชื่อสินค่            | ำ สหกรณ์โรงเรียนซื่                  | อตรงศึกษา    |                                   |                          |                     |              |          |
| 2        | ลำดับที่           | ชื่อสินค้า                     | ประเภท                               | ราคาต่อหน่วย | จำนวนสินค้า                       |                          |                     |              |          |
| 3        | 1                  | สีไม้ตราหมู                    | อุปกรณ์การเรียน                      | 45           | 10                                |                          |                     |              |          |
| 4        | 2                  | ดินสอกด                        | อุปกรณ์การเรียน                      | 15           | 20                                |                          |                     |              |          |
| 5        | 3                  | ถุงเท้าสีขาว                   | เครื่องแบบนักเรียน                   | 35           | 15                                |                          |                     |              |          |
| 6        | 4                  | ถุงเท้าลูกเสือชาย              | เครื่องแบบนักเรียน                   | 40           | 15                                |                          |                     |              |          |
| 7        | 5                  | กระดาษ A4 10 แผ่น              | อุปกรณ์การเรียน                      | 5            | 30                                |                          |                     |              |          |
| 8        | 6                  | ข้าวโพดคั่ว                    | อาหาร                                | 10           | 20                                |                          |                     |              |          |
| 9        | 7                  | ขนมปังไส้ลูกเกด                | อาหาร                                | 7            | 25                                |                          |                     |              |          |
| 10       | 8                  | ถุงเท้านักเรียนชาย             | เครื่องแบบนักเรียน                   | 25           | 15                                |                          |                     |              |          |
| 11       | 9                  | ลูกปิงปอง                      | อุปกรณ์การเรียน                      | 5            | 30                                |                          |                     |              |          |
| 12       | 10                 | คุกกี้ผลไม้                    | อาหาร                                | 12           | 20                                |                          |                     |              |          |
| 13       | 11                 | ไม้บรรทัด                      | อุปกรณ์การเรียน                      | 6            | 20                                |                          |                     |              |          |
| 14       | 12                 | หมวกลูกเสือสามัญ               | เครื่องแบบนักเรียน                   | 55           | 15                                |                          |                     |              |          |
| 15       | •                  | Sheet1 (+)                     |                                      |              | : •                               |                          |                     |              |          |
|          |                    |                                |                                      | Cou          | nt: 5 🌐                           | E L                      |                     | + -          | 100%     |

ଝଝ

| ชื่อ-สกุล   | ชั้นเลขที่ |  |
|-------------|------------|--|
| วันที่เดือน | พ.ศ.       |  |
|             |            |  |

| เลือกเครื่องมื | อ             | Fi               | lter (ตัวกร <sup>ะ</sup>            | ୭୬)                  |             |                          |                    |                     |         |       |
|----------------|---------------|------------------|-------------------------------------|----------------------|-------------|--------------------------|--------------------|---------------------|---------|-------|
|                |               | <del>ن</del> ې . | <ul> <li> รายการสั่งซี้ย</li> </ul> | อสินค้า.xlsx - Excel |             |                          |                    | E ·                 |         | /×/   |
|                | File          |                  | Home Insert Page Layo               | out Formulas         | Data R      | eview View               | Help Ç             | Tell me             | Q.      | Share |
| G              | Get Ex<br>Dat | ternal<br>a *    | New Query * b All * Concertions     | 2↓ ZA<br>Z↓ Sort Fil | ter         | Text to<br>Columns S • 6 | What-I<br>Analysis | Forecast<br>• Sheet | Outline | Â     |
|                | 12            |                  | · · · · · ·                         | ลำดับที่             |             |                          |                    |                     |         |       |
|                | 12            | ۸                | B B                                 |                      | D           | F                        | F                  | G                   | ц       | T T   |
|                | 1             | A                | รายการสั่งซื้อสินค้า                | สหกรณ์โรงเรียนซื่    | อตรงศึกษา   | L                        |                    | 9                   |         |       |
|                | 2 ສໍ          | าดั 🚅            | ชื่อสินค้า 🔍                        | ประเภท 🥃             | ราคาต่อหน่า | 🖕 จำนวนสิน( 🗸            |                    |                     |         |       |
|                | 3             | 1                | สีไม้ตราหมู                         | อุปกรณ์การเรียน      | 45          | 10                       |                    |                     |         |       |
|                | 4             | 2                | ดินสอกด                             | ้<br>อุปกรณ์การเรียน | 15          | 20                       |                    |                     |         |       |
| / / /          | 5             | 3                | ถุงเท้าสีขาว                        | เครื่องแบบนักเรียน   | 35          | 15                       |                    |                     |         |       |
| 6              | 5             | 4                | ถุงเท้าลูกเสือชาย                   | เครื่องแบบนักเรียน   | 40          | 15                       |                    |                     |         |       |
| 7-/            | 7             | 5                | กระดาษ A4 10 แผ่น                   | อุปกรณ์การเรียน      | 5           | 30                       |                    |                     |         |       |
| ٤              | 3             | 6                | ข้าวโพดคั่ว                         | อาหาร                | 10          | 20                       |                    |                     |         |       |
| <u> </u>       | Э             | 7                | ขนมปังไส้ลูกเกด                     | อาหาร                | 7           | 25                       |                    |                     |         |       |
| 1              | 0             | 8                | ถุงเท้านักเรียนชาย                  | เครื่องแบบนักเรียน   | 25          | 15                       |                    |                     |         |       |
| 1              | 1             | 9                | ลูกปังปอง                           | อุปกรณ์การเรียน      | 5           | 30                       |                    |                     |         |       |
| 1              | 2             | 10               | คุกกี้ผลไม้                         | อาหาร                | 12          | 20                       |                    |                     |         |       |
| 1              | 3             | 11               | ไม้บรรทัด                           | อุปกรณ์การเรียน      | 6           | 20                       |                    |                     |         |       |
| 1              | .4            | 12               | หมวกลูกเสือสามัญ                    | เครื่องแบบนักเรียน   | 55          | 15                       |                    |                     |         |       |
| 1              | -             | Þ                | Sheet1 (+)                          |                      |             | : 1                      |                    |                     |         | • •   |
|                |               |                  |                                     | 7.5.7                | (           | Count: 5                 |                    |                     | +       | 100%  |

# 🍭 จะปรากฏเครื่องหมายตัวกรอง 🔽 ขึ้นมาบนเซลที่เลือกไว้ในขั้นตอนที่ 🖢

|             | 5                 | • 🔿 - マ รายการส์                     | ังซื้อสินค้า.xlsx - Excel |             |                                      |                            |                   | - 0     |  |
|-------------|-------------------|--------------------------------------|---------------------------|-------------|--------------------------------------|----------------------------|-------------------|---------|--|
| File        |                   | Home Insert Page L                   | ayout Formulas            | Data Re     | view View                            | Help Ç                     | Tell me           | 8       |  |
| Get E<br>Da | ixternal<br>ata * | New<br>Query - Do<br>Get & Transform |                           | Iter        | ext to<br>olumns ≍ ✓ ∰<br>Data Tools | What-In<br>Analysis<br>For | Forecast<br>Sheet | Outline |  |
| A2          |                   | - : × < .                            | fx ลำดับที่               |             |                                      |                            |                   |         |  |
|             | А                 | В                                    | С                         | D           | E                                    | F                          | G                 | н       |  |
| 1           |                   | รายการสั่งซื้อสิน                    | ค้า สหกรณ์โรงเรียนชื่     | อตรงศึกษา   |                                      |                            |                   |         |  |
| 2           | เำดั 🚽            | ชื่อสินค้า                           | 🗸 ประเภท 🗸                | ราคาต่อหน่า | จำนวนสินเ 🗸                          |                            |                   |         |  |
| 3           | 1                 | สีไม้ตราหมู                          | อุปกรณ์การเรียน           | 45          | 10                                   |                            |                   |         |  |
| 4           | 2                 | ดินสอกด                              | อุปกรณ์การเรียน           | 15          | 20                                   |                            |                   |         |  |
| 5           | 3                 | ถุงเท้าสีขาว                         | เครื่องแบบนักเรียน        | 35          | 15                                   |                            |                   |         |  |
| 6           | 4                 | ถุงเท้าลูกเสือชาย                    | เครื่องแบบนักเรียน        | 40          | 15                                   |                            |                   |         |  |
| 7           | 5                 | กระดาษ A4 10 แผ่น                    | อุปกรณ์การเรียน           | 5           | 30                                   |                            |                   |         |  |
| 8           | 6                 | ข้าวโพดคั่ว                          | อาหาร                     | 10          | 20                                   |                            |                   |         |  |
| 9           | 7                 | ขนมปังไส้ลูกเกด                      | อาหาร                     | 7           | 25                                   |                            |                   |         |  |
| 10          | 8                 | ถุงเท้านักเรียนชาย                   | เครื่องแบบนักเรียน        | 25          | 15                                   |                            |                   |         |  |
| 11          | 9                 | ลูกปิงปอง                            | อุปกรณ์การเรียน           | 5           | 30                                   |                            |                   |         |  |
| 12          | 10                | คุกกี้ผลไม้                          | อาหาร                     | 12          | 20                                   |                            |                   |         |  |
| 13          | 11                | ไม้บรรทัด                            | อุปกรณ์การเรียน           | 6           | 20                                   |                            |                   |         |  |
| 14          | 12                | หมวกลูกเสือสามัญ                     | เครื่องแบบนักเรียน        | 55          | 15                                   |                            |                   |         |  |
| 15          |                   |                                      |                           |             |                                      |                            |                   |         |  |

ชุดกิจกรรมการเรียนรู้ (สำหรับนักเรียน) กลุ่มสาระการเรียนรู้วิทยาศาสตร์ เทคโนโลยี (วิทยาการคำนวณ) ชั้นประถมศึกษาปีที่ ๖

Q

| ชื่อ-สกุล   | ชั้น เลขที่ |  |
|-------------|-------------|--|
| วันที่เดือน | พ.ศ.        |  |

# การใช้ตัวกรองเพื่อเลือกข้อมูลตามเงื่อนไข

ตัวอย่างที่ ๑ เป็นการใช้ตัวกรองเพื่อแสดงข้อมูลสินค้าตามประเภทที่ต้องการ

๑ เลือกใช้ตัวกรองของคอลัมน์ "ประเภท"

| F        | ີ <b>ຈ</b>                   | • ở · 🗢 รายการสั่             | ซื้อสินค้า.xlsx - Excel                                                                                                    |               |                                     |                            | ۲. r                          | - 0     | ×     |
|----------|------------------------------|-------------------------------|----------------------------------------------------------------------------------------------------|---------------|-------------------------------------|----------------------------|-------------------------------|---------|-------|
| Fi       | le                           | Home Insert Page La           | ayout Formulas                                                                                                    | Data Revi     | iew View                            | Help Ç                     | Tell me                       | Q 9     | Share |
| Get<br>D | Externa<br>Data <del>-</del> | New Buery - B Get & Transform | A     A       A     A       A     A       A     A       A     A       A     A       A     A       A     A       B     A       A     A       B     A       B     A | Iter Co       | ext to<br>lumns 🗟 🗸 🕻<br>Data Tools | What-If<br>Analysis<br>For | Forecast<br>* Sheet<br>recast | Outline | ^     |
| A2       |                              | - : 🗙 🗸 j                     | น์ ลำดับที่                                                                                                    |               |                                     |                            |                               |         | ~     |
|          | А                            | В                             | С                                                                                                    | D             | E                                   | F                          | G                             | н       |       |
| 1        |                              | รายการสั่งซื้อสินค่           | ้ำ สหกรณ์โรงเรียนซื่                                                                                                    | อตรงศึกษา     |                                     |                            |                               |         |       |
| 2        | ลำดั 📮                       | ชื่อสินค้า                    | 🗸 ประเภท 🖵                                                                                                    | ราคาต่อหน่′ 🖵 | จำนวนสิน( 🖵                         |                            |                               |         |       |
| 3        | 1                            | สีไม้ตราหมู                   | อุปกรณ์การเรียน                                                                                                    | 45            | 10                                  |                            |                               |         |       |
| 4        | 2                            | ดินสอกด                       | อุปกรณ์การเรียน                                                                                                    | 15            | 20                                  |                            |                               |         |       |
| 5        | 3                            | ถุงเท้าสีขาว                  | เครื่องแบบนักเรียน                                                                                                    | 35            | 15                                  |                            |                               |         |       |
| 6        | 4                            | ถุงเท้าลูกเสือชาย             | เครื่องแบบนักเรียน                                                                                                    | 40            | 15                                  |                            |                               |         |       |
| 7        | 5                            | กระดาษ A4 10 แผ่น             | อุปกรณ์การเรียน                                                                                                    | 5             | 30                                  |                            |                               |         |       |
| 8        | 6                            | ข้าวโพดคั่ว                   | อาหาร                                                                                                    | 10            | 20                                  |                            |                               |         |       |
| 9        | 7                            | ขนมปังไส้ลูกเกด               | อาหาร                                                                                                    | 7             | 25                                  |                            |                               |         |       |
| 10       | 8                            | ถุงเท้านักเรียนชาย            | เครื่องแบบนักเรียน                                                                                                    | 25            | 15                                  |                            |                               |         |       |
| 11       | 9                            | ลูกปิงปอง                     | อุปกรณ์การเรียน                                                                                                    | 5             | 30                                  |                            |                               |         |       |
| 12       | 10                           | คุกกี้ผลไม้                   | อาหาร                                                                                                    | 12            | 20                                  |                            |                               |         |       |
| 13       | 11                           | ไม้บรรทัด                     | อุปกรณ์การเรียน                                                                                                    | 6             | 20                                  |                            |                               |         |       |
| 14       | 12                           | หมวกลูกเสือสามัญ              | เครื่องแบบนักเรียน                                                                                                    | 55            | 15                                  |                            |                               |         |       |
| 15       |                              | Sheet1                        |                                                                                                    |               | 1.4                                 |                            |                               |         |       |
| 4        | P                            | Sneet I (+)                   |                                                                                                    |               | : 1                                 |                            |                               |         | •     |

**ര്**ന

| ชื่อ-สกุล   | ชั้น เลขที่ |                  |
|-------------|-------------|------------------|
| วันที่เดือน | พ.ศ.        | ป. ๒ / พ. ๒.๑-๐๓ |

| เมื่อคลิกเลือกเ<br>ข้าง<br>เมื่อคลิกเลือกเ<br>ข้าง<br>ข้าง<br>ข้าง<br>ข้าง<br>ข้าง<br>ข้าง<br>ข้าง<br>ข้าง | <i>ไ</i> ด้ว          | มกรอง จะ                          | พบราย                                                 | กา                 | ารเพื่อ                                              | ให้เลิ่            | ื่อกก                                    | าารก        | ารอง                                                                                  | ข้อ |
|----------------------------------------------------------------------------------------------------|-----------------------|-----------------------------------|-------------------------------------------------------|--------------------|------------------------------------------------------|--------------------|------------------------------------------|-------------|---------------------------------------------------------------------------------------|-----|
|                                                                                                    | <del>ار ا</del>       | 🔿 🗢 รายการสั่งซึ่                 | ้อสินค้า.xlsx - Excel                                 |                    |                                                      |                    | 西                                        |             |                                                                                       |     |
|                                                                                                    | File                  | Home Insert Page Layo             | out Formulas                                          | Data               | Review View                                          | w Help             | Q_Tell                                   | me          | $\mathcal{Q}_{\!\!\!\!\!\!\!\!\!\!\!\!\!\!\!\!\!\!\!\!\!\!\!\!\!\!\!\!\!\!\!\!\!\!\!$ |     |
| Ge                                                                                                    | et External<br>Data * | New<br>Query * Connections        | 2↓ <u>₹</u> 2<br><u>₹</u> ↓ Sort File<br>Sort & Filte | ter                | Text to<br>Columns S<br>Data Tools                   | ₩<br>₩<br>₩<br>Ana | hat-If Forec<br>alysis - She<br>Forecast | ast Outline |                                                                                       |     |
| A                                                                                                    | 2                     | $\cdot$ : $\times \checkmark f_x$ | ลำดับที่                                              |                    |                                                      |                    |                                          |             | ~                                                                                     |     |
|                                                                                                    | Α                     | В                                 | С                                                     | [                  | D E                                                  | F                  | G                                        | н           | -                                                                                     |     |
| 1                                                                                                    |                       | รายการสั่งซื้อสินค้า              | สหกรณ์โรงเรียนซื่                                     | อตรงศึ             | กษา                                                  |                    |                                          |             |                                                                                       |     |
| 2                                                                                                    | ลำดั 🚅                | ชื่อสินค้า 🖵                      | ประเภท 🤟                                              | <u></u> ≹↓ s       | ort A to Z                                           |                    |                                          |             |                                                                                       |     |
| 3                                                                                                    | 1                     | สีไม้ตราหมู                       | อุปกรณ์การเรียน                                       | <mark>∡</mark> ↓ s | ort Z to A                                           |                    |                                          |             |                                                                                       |     |
| 4                                                                                                    | 2                     | ดินสอกด                           | อุปกรณ์การเรียน                                       | S                  | or <u>t</u> by Color                                 |                    | +                                        |             |                                                                                       |     |
| 5                                                                                                    | 3                     | ถุงเท้าสีขาว                      | เครื่องแบบนักเรียน                                    | ₹ <u>×</u> ⊆       | lear Filter From " <b>ปร</b>                         | ะเภท"              |                                          |             |                                                                                       |     |
| 6                                                                                                    | 4                     | ถุงเท้าลูกเสือชาย                 | เครื่องแบบนักเรียน                                    | F                  | ilter by Color                                       |                    | · · ·                                    |             |                                                                                       |     |
| 7                                                                                                    | 5                     | กระดาษ A4 10 แผ่น                 | อุปกรณ์การเรียน                                       | T                  | ext <u>F</u> ilters                                  |                    | •                                        |             |                                                                                       |     |
| 8                                                                                                    | 6                     | ข้าวโพดคั่ว                       | อาหาร                                                 | S                  | earch                                                |                    | Q                                        |             |                                                                                       |     |
| 9                                                                                                    | 7                     | ขนมปังไส้ลูกเกด                   | อาหาร                                                 |                    | ✓ (Select All)                                       |                    |                                          |             |                                                                                       |     |
| 10                                                                                                    | 8                     | ถุงเท้านักเรียนชาย                | เครื่องแบบนักเรียน                                    |                    | <ul> <li>✓ เครองแบบนกเรย</li> <li>✓ อาหาร</li> </ul> | 14                 |                                          |             |                                                                                       |     |
| 11                                                                                                    | 9                     | ลูกปิงปอง                         | อุปกรณ์การเรียน                                       | 🗹 อุปกรณ์การเรียน  |                                                      |                    |                                          |             |                                                                                       |     |
| 12                                                                                                    | 10                    | คุกกี้ผลไม้                       | อาหาร                                                 |                    |                                                      |                    |                                          |             |                                                                                       |     |
| 13                                                                                                    | 11                    | ไม้บรรทัด                         | อุปกรณ์การเรียน                                       |                    |                                                      |                    |                                          |             |                                                                                       |     |
| 14                                                                                                    | 12                    | หมวกลูกเสือสามัญ                  | เครื่องแบบนักเรียน                                    |                    |                                                      |                    |                                          |             |                                                                                       |     |
| 15                                                                                                    | ( )                   | Sheet1 +                          |                                                       |                    | 0                                                    | К                  | Cancel                                   | -           | + 100%                                                                                |     |

ให้เลือกรายการข้อมูลที่ต้องการให้แสดงบนแผ่นงาน ในที่นี้ต้องการ
 ให้แสดงเฉพาะรายการสินค้าที่เป็นเครื่องแบบนักเรียน ให้คลิกที่กล่อง
 สี่เหลี่ยมหน้ารายการที่ต้องการ จะปรากฏเครื่องหมาย

| 6          | 5                     | • ⊘ - ⊽ รายกา                        | รสั่งซื้อสินค้า.xlsx - Excel                                                                                                    |             | -                        |                     |                         | Ŧ                       | - 0     | />    |
|------------|-----------------------|--------------------------------------|----------------------------------------------------------------------------------------------------|-------------|--------------------------|---------------------|-------------------------|-------------------------|---------|-------|
| Fi         | e                     | Home Insert Page                     | Layout Formulas                                                                                                    | Dat         | Review                   | View                | Help                    | 🔉 Tell me               | 8       | Share |
| Get I<br>D | External<br>ata *     | New<br>Query • Co<br>Get & Transform | Image: Apple of the second second | ilter<br>er | Text to<br>Columns       | in Tools            | What-<br>Analysis<br>Fo | f Forecast<br>s * Sheet | Outline |       |
| A2         |                       | • : × 🗸                              | <i>f</i> ∡ ลำดับที่                                                                                                    |             |                          |                     |                         |                         |         |       |
|            | А                     | В                                    | С                                                                                                    |             | D                        | E                   | F                       | G                       | н       |       |
| 1          |                       | รายการสั่งซื้อสิ                     | นค้า สหกรณ์โรงเรียนจึ                                                                                                    | อตรง        | เศึกษา                   |                     |                         |                         |         |       |
| 2          | ลำดั <mark>เ</mark> 🛱 | ชื่อสินค้า                           | 🖵 ประเภท 📮                                                                                                    | Ą           | Sort A to 7              |                     |                         |                         |         |       |
| 3          | 1                     | สีไม้ตราหมู                          | อุปกรณ์การเรียน                                                                                                    | Z V         | Sort Z to A              |                     |                         |                         |         |       |
| 4          | 2                     | ดินสอกด                              | อุปกรณ์การเรียน                                                                                                    |             | Sort by Color            |                     |                         | •                       |         |       |
| 5          | 3                     | ถุงเท้าสีขาว                         | เครื่องแบบนักเรียน                                                                                                    | ₹,          | <u>C</u> lear Filter Fro | m " <b>ประเภท</b> " |                         |                         |         |       |
| 6          | 4                     | ถุงเท้าลูกเสือชาย                    | เครื่องแบบนักเรียน                                                                                                    | 1           | Filter by Color          |                     |                         | •                       |         |       |
| 7          | 5                     | กระดาษ A4 10 แผ่น                    | อุปกรณ์การเรียน                                                                                                    |             | Text <u>F</u> ilters     |                     |                         | •                       |         |       |
| 8          | 6                     | ข้าวโพดคั่ว                          | อาหาร                                                                                                    |             | Search                   |                     |                         | 2                       |         |       |
| 9          | 7                     | ขนมปังไส้ลูกเกด                      | อาหาร                                                                                                    |             | (Select Al               | l)                  |                         |                         |         |       |
| 10         | 8                     | ถุงเท้านักเรียนชาย                   | เครื่องแบบนักเรียน                                                                                                    |             | ✓ เครื่องแบบ<br>อาหาร    | บนักเรียน           |                         |                         |         |       |
| 11         | 9                     | ลูกปิงปอง                            | อุปกรณ์การเรียน                                                                                                    |             | 🗆 อุปกรณ์กา              | ารเรียน             |                         |                         |         |       |
| 12         | 10                    | คุกกี้ผลไม้                          | อาหาร                                                                                                    | 1           |                          |                     |                         |                         |         |       |
| 13         | 11                    | ไม้บรรทัด                            | อุปกรณ์การเรียน                                                                                                    |             |                          |                     |                         |                         |         |       |
| 14         | 12                    | หมวกลูกเสือสามัญ                     | เครื่องแบบนักเรียน                                                                                                    |             |                          |                     |                         |                         |         |       |
| 15         |                       | Shoot1                               |                                                                                                    | 1           |                          |                     |                         |                         |         |       |
|            | 7                     | JIECT                                |                                                                                                    | _           |                          | OK                  | Cano                    | el                      |         | 100   |

៥ಡ

| ชื่อ-สกุล    | ชั้น เลขที่ |                  |
|--------------|-------------|------------------|
| วันที่ เดือน | พ.ศ.        | บ. ๒ / ผ. ๒.๑-๐๓ |

# เมื่อเลือกรายการที่ต้องการแล้วกดปุ่ม OK ก็จะแสดงข้อมูลตามต้องการ

| F            | 5                 | • ເ∂ · ⊽ ກມ                          | การสั่งซื้อสินค้า.xlsx - | Excel                    |                             |                              | Æ                                         | - 0          | /×/   |
|--------------|-------------------|--------------------------------------|--------------------------|--------------------------|-----------------------------|------------------------------|-------------------------------------------|--------------|-------|
| Fi           | le                | Home Insert Pag                      | ge Layout Form           | nulas Data               | Review Vi                   | ew Help                      | Q Tell me                                 | 94           | Share |
| Get<br>D     | External<br>ata • | New<br>Query - Co<br>Get & Transform | sh<br>ections Section    | t Filter                 | Text to<br>Columns Data Too | What<br>What<br>Analys<br>Is | P Differencest<br>sis * Sheet<br>Forecast | Outline<br>• | ^     |
| A2           |                   | • : × 🗸                              | <i>f</i> x ลำดับที       |                          |                             |                              |                                           |              | ~     |
|              | А                 | В                                    | С                        | D                        | E                           | F                            | G                                         | н            |       |
| 1            |                   | รายการสั่งซื้อ                       | สินค้า สหกรณ์โร          | งเรียนชื่อตรงศึก         | ษา                          |                              |                                           |              |       |
| 2            | ลำดั 🚅            | ชื่อสินค้า                           | 🖵 ປຈະຜ                   | เท 😽 ราคาต่อง            | หน่า🖵 จำนวนสิ               | นเรี                         |                                           |              |       |
| 5            | 3                 | ถุงเท้าสีขาว                         | เครื่องแบบน้             | ั <mark>กเรียน</mark> 35 | 15                          |                              |                                           |              |       |
| 6            | 4                 | ถุงเท้าลูกเสือชาย                    | เครื่องแบบนั             | ั <mark>กเรียน</mark> 40 | 15                          |                              |                                           |              |       |
| 10           | 8                 | ถุงเท้านักเรียนชาย                   | เครื่องแบบน้             | ักเรียน 25               | 15                          |                              |                                           |              |       |
| 14           | 12                | หมวกลูกเสือสามัญ                     | เครื่องแบบนั             | ั <mark>กเรียน</mark> 55 | 15                          |                              |                                           |              |       |
| 15           |                   |                                      |                          |                          |                             |                              |                                           |              |       |
| 16           |                   |                                      |                          |                          |                             |                              |                                           |              |       |
| 17           |                   |                                      |                          |                          |                             |                              |                                           |              |       |
| 18           |                   |                                      |                          |                          |                             |                              |                                           |              |       |
| 19           |                   |                                      |                          |                          |                             |                              |                                           |              |       |
| 20           |                   |                                      |                          |                          |                             |                              |                                           |              |       |
| 21           |                   |                                      |                          |                          |                             |                              |                                           |              |       |
| 22           |                   |                                      |                          |                          |                             |                              |                                           |              |       |
| <b></b><br>√ | •                 | Sheet1 (+)                           |                          |                          | ÷ •                         |                              |                                           | <u> </u>     |       |
| 4 of         | 12 record         | s found                              |                          |                          | Count: 5                    | # E E                        | -                                         | +            | 100%  |

## ๑ำต้องการยกเลิกการกรองข้อมูลให้เลือก Clear Filter

| l.    | <u>ه</u> ا        | ••• <u></u> - ⇒  | รายการสั่งขึ่                | ไอสินค้า.ว | xlsx - Excel |              |                 |                           |                  |          |                            | <b>困</b>                  | - 0     |    |
|-------|-------------------|------------------|------------------------------|------------|--------------|--------------|-----------------|---------------------------|------------------|----------|----------------------------|---------------------------|---------|----|
|       | ile               | Home Ins         | sert Page Lay                | out        | Formulas     | Dat          | a R             | eview                     | View             | Help     | Q                          | Tell me                   | 8       | sł |
| Get   | Externa<br>Data • | al New Query + G | Refresh<br>All - Connections | ₽↓<br>X↓   | Sort & Fil   | Filter       |                 | Text to<br>Columns<br>Dat | a Tools          | W<br>And | hat-If<br>alysis →<br>Fore | Forecast<br>Sheet<br>cast | Outline |    |
| A2    |                   | • E              | $\times \checkmark f_x$      | ล่า        | เดับที่      |              |                 |                           |                  |          |                            |                           |         |    |
|       | Α                 |                  | В                            |            | С            |              | D               |                           | E                | F        |                            | G                         | н       |    |
| 1     |                   | ราย              | เการสั่งซื้อสินค้า           | เ สหกร     | ณ์โรงเรียน   | ชื่อตร       | งศึกษา          |                           |                  |          |                            |                           |         |    |
| 2     | ลำดัง             | ซื่อ             | อสินค้า 🤟                    | 1          | ประเภท 🍯     | ſĄ↓          | Sort A          | to Z                      |                  |          |                            |                           |         |    |
| 5     | 3                 | ถุงเท้าสีขาว     |                              | เครื่องเ   | แบบนักเรียน  | Z↓           | S <u>o</u> rt Z | to A                      |                  |          |                            |                           |         |    |
| 6     | 4                 | ถุงเท้าลูกเสือข  | ทย                           | เครื่องเ   | แบบนักเรียน  |              | Sor <u>t</u> b  | y Color                   |                  |          |                            | +                         |         |    |
| 10    | -8-               | ดุแท้านักเรียน   | 1940                         | เกรื่องเ   | มบบนักเรียน  | • <b>*</b> × | <u>C</u> lear I | Filter Fro                | m "ประเภ         | ท"       |                            |                           |         |    |
| 14    | 12                | หมวกลูกเสือส     | ามัญ                         | เครื่องเ   | แบบนักเรียน  |              | Filter I        | oy Color                  |                  |          |                            | •                         |         |    |
| 15    |                   |                  |                              |            |              |              | Text E          | ilters                    |                  |          |                            | •                         |         |    |
| 16    |                   |                  |                              |            |              |              | Search          | 1                         |                  |          |                            | 2                         |         |    |
| 17    |                   |                  |                              |            |              | ~            | <b>■</b> (      | Select Al                 | ll)<br>แม้อเรียน |          |                            |                           |         |    |
| 18    |                   |                  |                              |            |              |              | -0:             | าหาร                      |                  |          |                            |                           |         |    |
| 19    |                   |                  |                              |            |              |              |                 | มุปกรณ์ก                  | ารเรียน          |          |                            |                           |         |    |
| 20    |                   |                  |                              |            |              |              |                 |                           |                  |          |                            |                           |         |    |
| 21    |                   |                  |                              |            |              |              |                 |                           |                  |          |                            |                           |         |    |
| 22    |                   |                  |                              |            |              |              |                 |                           |                  |          |                            |                           |         |    |
| 25    | •                 | Sheet1           | (+)                          |            |              |              |                 | Г                         | OK               |          | Cancel                     |                           |         |    |
| Filte | r Mode            |                  | -                            |            |              | -            |                 |                           | UN               |          |                            |                           |         |    |

ชุดกิจกรรมการเรียนรู้ (สำหรับนักเรียน) กลุ่มสาระการเรียนรู้วิทยาศาสตร์ เทคโนโลยี (วิทยาการคำนวณ) ชั้นประถมศึกษาปีที่ ๖

์ ๕๙

| ชื่อ-สกุล    | ชั้น เลขที่ |                  |
|--------------|-------------|------------------|
| วันที่ เดือน | พ.ศ.        | U. @ / A. Ø.o-On |

ต้องการกำหนดเงื่อนไขในการกรองข้อมูลเอง ให้เลือก Filter
 แล้วเลือก Text Filter

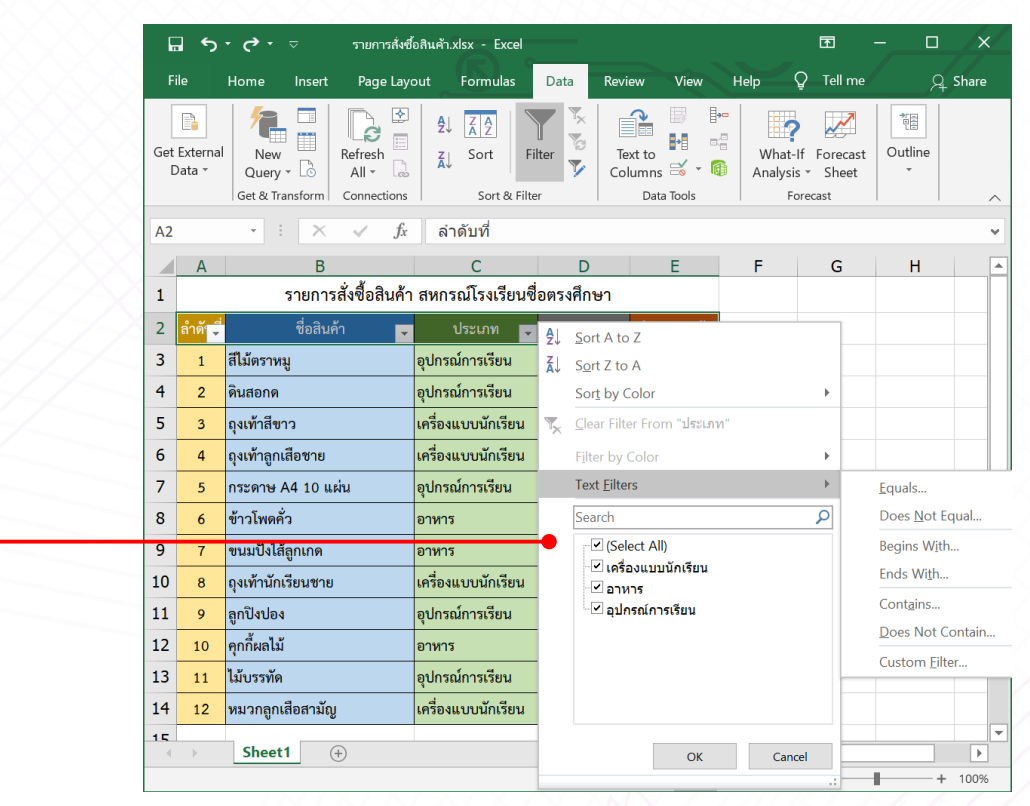

เนื่องจากคอลัมน์ที่เลือกเป็นข้อมูลชนิดข้อความ จะปรากฏตัวเลือก การกรองข้อมูลดังนี้

 Equals...
 หมายถึง แสดงรายส

 Does Not Equal...
 หมายถึง แสดงรายส

 Begins With...
 หมายถึง แสดงรายส

 Ends With...
 หมายถึง แสดงรายส

 Contains...
 หมายถึง แสดงรายส

 Does Not Contain...
 หมายถึง แสดงรายส

 Custom Eilter...
 หมายถึง การกำหน

90

หมายถึง แสดงรายการที่ตรงกับข้อความตามที่กำหนด หมายถึง แสดงรายการที่ไม่ตรงกับข้อความตามที่กำหนด หมายถึง แสดงรายการที่ขึ้นต้นข้อความตามที่กำหนด หมายถึง แสดงรายการที่ลงท้ายข้อความตามที่กำหนด หมายถึง แสดงรายการที่ไม่มีข้อความตามที่กำหนด หมายถึง แสดงรายการที่ไม่มีข้อความตามที่กำหนด หมายถึง แสดงรายการที่ไม่มีข้อความตามที่กำหนด

| ชื่อ-สกุล ชั้น เลขที่ |                  |
|-----------------------|------------------|
| วันที่พ.ศ             | ປ. ๒ / ผ. ๒.๑-๐๓ |

ในที่นี้ต้องการให้แสดงประเภทของสินค้าที่ขึ้นต้นด้วยตัวอักษร "อ"
 จึงเลือกใช้การกรองแบบ Begins With...

|      | l.  | <b>.</b> 5         | • <b>(</b> • • ⊽                    | รายการสั่งซื้อลื | สินค้า.xlsx - Excel           |                    |                                                               |                           |                            | ন                   | - 0                  | /×/    |
|------|-----|--------------------|-------------------------------------|------------------|-------------------------------|--------------------|---------------------------------------------------------------|---------------------------|----------------------------|---------------------|----------------------|--------|
|      | F   | ile                | Home Insert                         | Page Layou       | ut Formulas                   | Data               | Review                                                        | View                      | Help Ç                     | 7 Tell me           | A A                  | Share  |
|      | Get | External<br>Data * | New<br>Query * 🕞<br>Get & Transform | Refresh<br>All - | 2↓ ZAZ<br>Z↓ Sort<br>Sort & F | Filter             | Text to<br>Column                                             | ns 式 👻 📦                  | What-In<br>Analysis<br>For | Forecast<br>• Sheet | t Outline            | ~      |
|      | A2  |                    | - : ×                               | √ fx             | ลำดับที่                      |                    |                                                               |                           |                            |                     |                      | ~      |
|      |     | А                  | В                                   |                  | С                             |                    | D                                                             | E                         | F                          | G                   | Н                    |        |
|      | 1   |                    | รายการ                              | เส้งซื้อสินค้า ส | สหกรณ์โรงเรียน                | เชื่อตรง           | ศึกษา                                                         |                           |                            |                     |                      |        |
| X.   | 2   | ลำดั 📮             | ชื่อสินค้                           | กัก 🔽            | ประเภท                        | • <mark>2</mark> ↓ | Sort A to Z                                                   |                           |                            |                     |                      |        |
|      | 3   | 1                  | สีไม้ตราหมู                         | อุ               | ุปกรณ์การเรียน                | Ă↓                 | S <u>o</u> rt Z to A                                          |                           |                            |                     |                      |        |
|      | 4   | 2                  | ดินสอกด                             | ອຸ               | ุปกรณ์การเรียน                |                    | Sor <u>t</u> by Colo                                          | r                         |                            | •                   |                      |        |
|      | 5   | 3                  | ถุงเท้าสีขาว                        | 61               | ครื่องแบบนักเรียน             | - T×               | <u>C</u> lear Filter Fr                                       | om <mark>"ประเภท</mark> " |                            |                     |                      |        |
|      | 6   | 4                  | ถุงเท้าลูกเสือชาย                   | 61               | ครื่องแบบนักเรียน             |                    | Filter by Cold                                                | or                        |                            | +                   |                      |        |
|      | 7   | 5                  | กระดาษ A4 10 แต                     | ผ่น อุ           | ุปกรณ์การเรียน                |                    | Text <u>F</u> ilters                                          |                           |                            | - F                 | <u>E</u> quals       |        |
|      | 8   | 6                  | ข้าวโพดคั่ว                         | อ                | ภาหาร                         |                    | Search                                                        |                           |                            | 2                   | Does <u>N</u> ot E   | qual   |
|      | 9   | 7                  | ขนมปังไส์ลูกเกด                     | อ                | ภหาร                          |                    | (Select )                                                     | λii)<br>≚−.≊              |                            |                     | Begins W <u>i</u> th | า      |
|      | 10  | 8                  | ถุงเท้านักเรียนชาย                  | 61               | ครื่องแบบนักเรียน             |                    | <ul> <li>Insovu:</li> <li>Insovu:</li> <li>Insovu:</li> </ul> | บบนกเรยน                  |                            |                     | Ends Wi <u>t</u> h   |        |
| 4327 | 11  | 9                  | ลูกปิงปอง                           | ą                | ุปกรณ์การเรียน                |                    | 🗹 อุปกรณ์เ                                                    | าารเรียน                  |                            |                     | Cont <u>a</u> ins    |        |
|      | 12  | 10                 | คุกกี้ผลไม้                         | อ                | งาหาร                         |                    |                                                               |                           |                            |                     | Does Not C           | ontain |
|      | 13  | 11                 | ไม้บรรทัด                           | ą                | บุปกรณ์การเรียน               |                    |                                                               |                           |                            |                     | Custom <u>Filt</u>   | .er    |
|      | 14  | 12                 | หมวกลูกเสือสามัญ                    | j Lf             | ครื่องแบบนักเรียน             |                    |                                                               |                           |                            |                     |                      |        |
|      | 15  | Þ                  | Sheet1 (                            | +)               |                               |                    |                                                               | ОК                        | Cance                      |                     |                      | •      |
|      |     |                    |                                     |                  |                               |                    |                                                               |                           |                            |                     |                      | 100%   |

ด กรอกเงื่อนไขในการกรอง ในที่นี้คือ "อ" แล้วคลิก OK

| Custom AutoFilter                                                                      | ? |        | $\times$ |
|----------------------------------------------------------------------------------------|---|--------|----------|
| Show rows where:<br>ประเภท                                                             |   |        |          |
|                                                                                        |   |        | $\sim$   |
|                                                                                        |   |        | ~        |
| Use ? to represent any single character<br>Use * to represent any series of characters |   |        |          |
| OK                                                                                     |   | Cancel | I        |

< จะแสดงข้อมูลตามที่ต้องการดังนี้

່ວ໑

| ชื่อ-สกุล   | ชั้น เลขที่ |                  |
|-------------|-------------|------------------|
| วันที่เดือน | พ.ศ.        | U. @ / N. @.o-on |

|    | A B                                             |                   | С               | D             | E                        |  |  |  |
|----|-------------------------------------------------|-------------------|-----------------|---------------|--------------------------|--|--|--|
| 1  | รายการสั่งซื้อสินค้า สหกรณ์โรงเรียนชื่อตรงศึกษา |                   |                 |               |                          |  |  |  |
| 2  | ลำดั 📮                                          | ชื่อสินค้า 🖵      | ประเภท 🖵        | ราคาต่อหน่′ 🖵 | จำนวนสินเ <sup>ร</sup> ั |  |  |  |
| 3  | 1                                               | สีไม้ตราหมู       | อุปกรณ์การเรียน | 45            | 10                       |  |  |  |
| 4  | 2                                               | ดินสอกด           | อุปกรณ์การเรียน | 15            | 20                       |  |  |  |
| 7  | 5                                               | กระดาษ A4 10 แผ่น | อุปกรณ์การเรียน | 5             | 30                       |  |  |  |
| 8  | 6                                               | ข้าวโพดคั่ว       | อาหาร           | 10            | 20                       |  |  |  |
| 9  | 7                                               | ขนมปังไส้ลูกเกด   | อาหาร           | 7             | 25                       |  |  |  |
| 11 | 9                                               | ลูกปิงปอง         | อุปกรณ์การเรียน | 5             | 30                       |  |  |  |
| 12 | 10                                              | คุกกี้ผลไม้       | อาหาร           | 12            | 20                       |  |  |  |
| 13 | 11                                              | ไม้บรรทัด         | อุปกรณ์การเรียน | 6             | 20                       |  |  |  |

### ลองทำดู

- ใช้ตัวกรองเพื่อแสดงข้อมูลสินค้าประเภท "อาหาร" พบว่า มีทั้งสิ้น
   รายการ ได้แก่ ลำดับที่
   \_\_\_\_\_\_
- โช้ตัวกรองเพื่อแสดงข้อมูลสินค้าประเภท "อาหาร" และ "เครื่องแบบนักเรียน" พบว่า มีทั้งสิ้น รายการ ได้แก่ ลำดับที่
- ๑ ตัวกรองเพื่อแสดงข้อมูลสินค้าที่ชื่อสินค้ามีคำว่า "ถุง" พบว่า มีทั้งสิ้น รายการ ได้แก่ ลำดับที่

ഉഉ

| ชื่อ-สกล ชั้น | เลขที่ |                  |
|---------------|--------|------------------|
| วันที่        | พ.ศ.   | ປ. ๒ / ฝ. ๒.໑-໐ຓ |
|               |        |                  |

**ตัวอย่างที่ ๒** เป็นการใช้ตัวกรองเพื่อให้แสดงข้อมูลของสินค้าตามราคาต่อ หน่วยที่ต้องการ

| ๑) เลือกไซ์ตัวกร                      | ขือง                 | ของคอลัม                                      | นํ "ราเ                 | คาต่        | อหน่วย                                 | ย"                       |                     |         |       |
|---------------------------------------|----------------------|-----------------------------------------------|-------------------------|-------------|----------------------------------------|--------------------------|---------------------|---------|-------|
|                                       |                      | ) • <ె · ⊽ รายการสัง•                         | ซื้อสินค้า.xlsx - Excel |             |                                        |                          | ED ·                | - 0     | /×/   |
|                                       |                      | Home Insert Page Lay                          | yout Formulas           | Data Re     | eview View                             | Help                     | - Tell me           | Я       | Share |
| c                                     | Get Extern<br>Data ~ | al New Query • Co Get & Transform Connections | 2↓ ZA<br>Z↓ Sort Fi     | ilter       | Text to<br>Columns 🗟 ~ 🔞<br>Data Tools | What-I<br>Analysis<br>Fo | F Forecast<br>Sheet | Outline | ^     |
|                                       | A2                   | • : 🗙 🗸 fa                                    | ลำดับที่                |             |                                        |                          |                     |         | ~     |
|                                       | A                    | В                                             | С                       | D           | E                                      | F                        | G                   | н       | -     |
|                                       | 1                    | รายการสั่งซื้อสินค้                           | า สหกรณ์โรงเรียนชื      | ื่อตรงศึกษา |                                        |                          |                     |         |       |
|                                       | 2 605                | ชื่อสินกัก                                    | derson 🗧                | ราคาต่อหน่า | 🗸 จำนวนสินกับ                          |                          |                     |         |       |
|                                       | 3 1                  | สีไม้ตราหมู                                   | อุปกรณ์การเรียน         | 45          | 10                                     |                          |                     |         |       |
| · · · · · · · · · · · · · · · · · · · | 4 2                  | ดินสอกด                                       | อุปกรณ์การเรียน         | 15          | 20                                     |                          |                     |         |       |
|                                       | 5 3                  | ถุงเท้าสีขาว                                  | เครื่องแบบนักเรียน      | 35          | 15                                     |                          |                     |         |       |
|                                       | 6 4                  | ถุงเท้าลูกเสือชาย                             | เครื่องแบบนักเรียน      | 40          | 15                                     |                          |                     |         |       |
|                                       | 7 5                  | กระดาษ A4 10 แผ่น                             | อุปกรณ์การเรียน         | 5           | 30                                     |                          |                     |         |       |
|                                       | 8 6                  | ข้าวโพดคั่ว                                   | อาหาร                   | 10          | 20                                     |                          |                     |         |       |
|                                       | 9 7                  | ขนมปังไส้ลูกเกด                               | อาหาร                   | 7           | 25                                     |                          |                     |         |       |
| t                                     | 0 8                  | ถุงเท้านักเรียนชาย                            | เครื่องแบบนักเรียน      | 25          | 15                                     |                          |                     |         |       |
| 1                                     | 1 9                  | ลูกปังปอง                                     | อุปกรณ์การเรียน         | 5           | 30                                     |                          |                     |         |       |
| 1                                     | 2 10                 | -<br>คุกกี้ผลไม้                              | อาหาร                   | 12          | 20                                     |                          |                     |         |       |
| 1                                     | .3 11                | ไม้บรรทัด                                     | อุปกรณ์การเรียน         | 6           | 20                                     |                          |                     |         |       |
| 1                                     | 4 12                 | หมวกลูกเสือสามัญ                              | เครื่องแบบนักเรียน      | 55          | 15                                     |                          |                     |         |       |
|                                       | <b>⊑</b> →           | Sheet1 (+)                                    |                         |             | : 4                                    |                          |                     |         | • •   |
|                                       |                      |                                               |                         | 0           | Count: 5                               | E E                      |                     | ++      | 100%  |

laือกตัวกรองแล้วเลือก Number Filters

| E        | <del>ا</del> ا          |                                     | รายการสั่งซื้อสิน                                             | ศ้า.xlsx - Exce                |                 |                         |        |                      |         | æ                                         |                          |       |
|----------|-------------------------|-------------------------------------|---------------------------------------------------------------|--------------------------------|-----------------|-------------------------|--------|----------------------|---------|-------------------------------------------|--------------------------|-------|
|          | ile                     | Home Insert                         | Page Layout Formula                                           | as Data                        | Revie           | w View                  | Help   | Q Tell               | me what | you want to do                            |                          | Share |
| Get<br>D | External<br>Data ~      | New<br>Query • 👶<br>Get & Transform | Connections<br>Properties<br>All - Connections<br>Connections | ĝ↓ <mark>Ă</mark> Ź<br>Ă↓ Sort | Filte<br>Sort & | Clear                   | ed     | Text to<br>Columns S | •       | What-If Fore<br>Analysis * Sh<br>Forecast | cast Outline             |       |
| A2       |                         | • = ×                               | √ <i>f</i> x ลำดับที่                                         |                                |                 |                         |        |                      |         |                                           |                          |       |
|          | Α                       | В                                   | С                                                             | D                              |                 | E                       | F      | G                    | н       | I                                         | J                        | ĸ     |
| 1        |                         | รายการสั่งซึ่                       | อสินค้า สหกรณ์โรงเรีย                                         | แชื่อตรงศึกษ                   | n               |                         |        |                      |         |                                           |                          |       |
| 2        | ลำดั <mark>เ</mark> รื่ | ชื่อสินค้า                          | 🗸 ประเภท 🗸                                                    | ราคาต่อหน่า                    | - <u>A</u> I    | Sort Smallest           | to Lar | pest                 |         | 1                                         |                          |       |
| 3        | 1                       | สีไม้ตราหมู                         | อุปกรณ์การเรียน                                               | 45                             | Z↓              | Sort Largest 1          | to Sma | llest                |         |                                           |                          |       |
| 4        | 2                       | ดินสอกด                             | อุปกรณ์การเรียน                                               | 15                             |                 | Sort by Color           | r      |                      | ×       |                                           |                          |       |
| 5        | 3                       | ถุงเท้าสีขาว                        | เครื่องแบบนักเรียน                                            | 35                             | T <sub>×</sub>  | <u>C</u> lear Filter Fr | om "รา | ดาด่อหน่วย"          |         |                                           |                          |       |
| 6        | 4                       | ถุงเท้าลูกเสือชาย                   | เครื่องแบบนักเรียน                                            | 40                             |                 | Filter by Colo          | r      |                      | •       |                                           |                          |       |
| 7        | 5                       | กระหาษ A4 10 แผ่น                   | อุปกรณ์การเรียน                                               | 5                              | -•              | Number <u>Filte</u>     | rs     |                      | •       | <u>E</u> quals                            |                          |       |
| 8        | 6                       | ข้าวโพดคั่ว                         | อาหาร                                                         | 10                             |                 | Search                  |        |                      | P       | Does N                                    | ot Equal                 |       |
| 9        | 7                       | ขนมปังไส้ลูกเกด                     | อาหาร                                                         | 7                              |                 | (Select A               | All)   |                      | ^       | Greater                                   | Than                     |       |
| 10       | 8                       | ถุงเท้านักเรียนชาย                  | เครื่องแบบนักเรียน                                            | 25                             |                 | - 6                     |        |                      |         | Greater                                   | Than <u>O</u> r Equal To | D     |
| 11       | 9                       | ลูกปังปอง                           | อุปกรณ์การเรียน                                               | 5                              |                 | - 7                     |        |                      |         | Less Tha                                  | in                       |       |
| 12       | 10                      | คุกกี้ผลไม้                         | อาหาร                                                         | 12                             |                 | 12                      |        |                      |         | Retween                                   | in of Eguai 10           |       |
| 13       | 11                      | ไม้บรรทัด                           | อุปกรณ์การเรียน                                               | 6                              |                 | I5                      |        |                      |         | Top 10.                                   |                          |       |
| 14       | 12                      | หมวกลูกเสือสามัญ                    | เครื่องแบบนักเรียน                                            | 55                             |                 | · 25<br>- € 35          |        |                      | ~       | Above /                                   | Average                  |       |
| 15       |                         | Sheet1 (+)                          |                                                               |                                |                 |                         |        |                      |         | Bel <u>o</u> w A                          | verage                   |       |
|          |                         |                                     |                                                               |                                | -               |                         | C      | rk C                 | ancel   | Custom                                    | Filter                   |       |

່ວຄ

| ชื่อ-สกุล | 1     | <br>ชั้น | เลขที่ |  | <b>)</b> / 01 |          |
|-----------|-------|----------|--------|--|---------------|----------|
| วันที่    | เดือน | <br>     | พ.ศ.   |  | 6 / N         | . ຍ.໑-໐ຓ |

## เนื่องจากคอลัมน์ที่เลือกเป็นข้อมูลชนิดตัวเลข จะปรากฏตัวเลือก การกรองข้อมูลที่ควรทราบดังนี้

| <u>E</u> quals                   | ٩ |
|----------------------------------|---|
| Does <u>N</u> ot Equal           | ٩ |
| <u>G</u> reater Than             | ٩ |
| Greater Than <u>O</u> r Equal To | ٩ |
| Less Than                        | ٩ |
| Less Than Or Egual To            | ٩ |
| Bet <u>w</u> een                 | ٩ |
|                                  |   |

หมายถึง แสดงรายการที่มีค่าตรงกับค่าที่กำหนด หมายถึง แสดงรายการที่มีค่าไม่ตรงกับค่าที่กำหนด หมายถึง แสดงรายการที่มีค่ามากกว่าค่าที่กำหนด หมายถึง แสดงรายการที่มีค่าน้อยกว่าค่าที่กำหนด หมายถึง แสดงรายการที่มีค่าน้อยกว่าหรือเท่ากับค่าที่กำหนด หมายถึง แสดงรายการที่มีค่าอยู่ระหว่างค่าที่กำหนด

ในที่นี้ต้องการให้แสดงรายการสินค้าที่มีราคาต่อหน่วยตั้งแต่ ๓๐ บาท
 ขึ้นไป จึงเลือกการกรองแบบ Greater Than Or Equal To... (มากกว่าหรือเท่ากับ
 ค่าที่กำหนด) แล้วใส่ค่าที่กำหนด คือ ๓๐

| Custom Au                        | toFilter                                                     |    | ?     | $\times$ |
|----------------------------------|--------------------------------------------------------------|----|-------|----------|
| Show rows w                      | here:                                                        |    |       |          |
| ราคาดอห<br>is grea               | ter than or equal to 💙 30                                    |    |       | ~        |
| ۲                                | And O Qr                                                     |    |       |          |
|                                  |                                                              |    |       | ~        |
| Use ? to repre<br>Use * to repre | esent any single character<br>esent any series of characters |    |       |          |
|                                  |                                                              | ОК | Cance | el       |

### < จะแสดงข้อมูลตามที่ต้องการดังนี้

ಶಿಡ

|    | Α      | В                  | С                  | D                            | E          |
|----|--------|--------------------|--------------------|------------------------------|------------|
| 1  |        | รายการสั่งซื้อสินค | จ้า สหกรณ์โรงเรียน | ซื่อตรงศึกษา                 |            |
| 2  | ลำดั 📮 | ชื่อสินค้า 🧲       | ประเภท 🧸           | ราคาต่อหน่′ <mark>ร</mark> า | จำนวนสิน(้ |
| 3  | 1      | สีไม้ตราหมู        | อุปกรณ์การเรียน    | 45                           | 10         |
| 5  | 3      | ถุงเท้าสีขาว       | เครื่องแบบนักเรียน | 35                           | 15         |
| 6  | 4      | ถุงเท้าลูกเสือชาย  | เครื่องแบบนักเรียน | 40                           | 15         |
| 14 | 12     | หมวกลูกเสือสามัญ   | เครื่องแบบนักเรียน | 55                           | 15         |

| ชื่อ-สกุล<br>วันที่เดือน                              | ชั้น                                                      | แลขที่<br>พ.ศ.               | ປ. ๒ / ฝ. ๒.๑-໐ຓ     |
|-------------------------------------------------------|-----------------------------------------------------------|------------------------------|----------------------|
| ลองทำดู                                               |                                                           |                              |                      |
| โช้ตัวกรองเพื่อแล่     พบว่า มีทั้งสิ้น               | สดงข้อมูลสินค้าที่มีรา<br>รายการ ได้เ                     | คาต่อหน่วย<br>เก่ ลำดับที่ [ | "น้อยกว่า ๕๐ บาท"    |
| <ul> <li>โช้ตัวกรองเพื่อแว่<br/>มีทั้งสิ้น</li> </ul> | สดงข้อมูลสินค้าที่มีรา<br>รายการ ได้แก่ ลำดั <sup>ร</sup> | คาต่อหน่วย<br>บที่           | "เท่ากับ ๕ บาท"พบว่า |
| ๓ ใช้ตัวกรองเพื่อแ<br>มีทั้งสิ้น                      | สดงข้อมูลสินค้าที่มีจำ<br>รายการ ได้แก่ ลำดั <sup>เ</sup> | นวน "ตั้งแต่<br>บที่         | ๒๐ ชิ้นขึ้นไป" พบว่า |
|                                                       | ์<br>คำถามหลังจากทั                                       | ำกิจกรรม                     |                      |
| ๑. โยงเส้นจับคู่ตัวเลือก                              | าการกรองกับความหม                                         | มายให้สอดคล                  | ล้องกัน              |
| Begins W <u>i</u> th                                  | ก. แสดงราย                                                | การที่มีค่าตร                | งกับค่าที่กำหนด      |
| Cont <u>a</u> ins                                     | ข. แสดงราย                                                | ยการที่มีข้อค                | วามตามที่กำหนด       |
| <u>E</u> quals                                        | ค. แสดงราย                                                | การที่มีค่ามา                | เกกว่าค่าที่กำหนด    |
| Less Than                                             | ง. แสดงราย                                                | การที่ขึ้นต้นข้              | ข้อความตามที่กำหนด   |
| <u>G</u> reater Than                                  | จ. แสดงราย                                                | การที่มีค่าน้อ               | บยกว่าค่าที่กำหนด    |
|                                                       |                                                           |                              |                      |

୭୯

| า ข้อใดเข็ | ใบค่าที่ได้จากการใช้                                                                                                    | ์ตัวกรองต่อไปปี้    |                                                          |  |
|------------|----------------------------------------------------------------------------------------------------|---------------------|----------------------------------------------------------|--|
| ම.ඉ        |                                                                                                    |                     |                                                          |  |
|            | Custom AutoFilter<br>Show rows where:                                                                                                    |                     |                                                          |  |
|            | contains a                                                                                                    |                     | ×                                                        |  |
|            |                                                                                                    |                     |                                                          |  |
|            | Use ? to represent any single character<br>Use * to represent any series of characters                                                                                                    |                     |                                                          |  |
|            |                                                                                                    |                     | OK Cancel                                                |  |
|            |                                                                                                    |                     |                                                          |  |
|            | ก สีไข้ตราหบ                                                                                                    | ข ดิบสอกด           | ค ไป้บรรทัด                                              |  |
|            | ก. สีไม้ตราหมู                                                                                                    | ข. ดินสอกด          | ค. ไม้บรรทัด                                             |  |
|            | ก. สีไม้ตราหมู                                                                                                    | ข. ดินสอกด          | ค. ไม้บรรทัด                                             |  |
|            | ก. สีไม้ตราหมู                                                                                                    | ข. ดินสอกด          | ค. ไม้บรรทัด                                             |  |
| ම.ම        | ก. สีไม้ตราหมู                                                                                                    | ข. ดินสอกด          | <ul> <li>ค. ไม้บรรทัด</li> <li><sup>?</sup> ×</li> </ul> |  |
| ම.ම        | <ul> <li>ก. สีไม้ตราหมู</li> <li>Custom AutoFilter</li> <li>Show rows where:<br/>งานวนสินคำ</li> <li>is greater than or equal to v&lt; 50</li> </ul>                                                                                                    | ข. ดินสอกด          | ค. ไม้บรรทัด<br>? ×                                      |  |
| ම.ම        | ก. สิไม้ตราหมู          Custom AutoFilter         Show rows where:         งามวนสินคำ         is greater than or equal to v         o And O Qr                                                                                                    | ข. ดินสอกด          | ค. ไม้บรรทัด<br>? ×                                      |  |
| ්ම.ම       | Custom AutoFilter         Show rows where:         รำนวมสินคำ         is greater than or equal to v         So         And Or         Var 2 to concept an weight character                                                                                                | ข. ดินสอกด          | ค. ไม้บรรทัด<br>? ×                                      |  |
| ම.ම        | ก. สีไม้ตราหมู         Custom AutoFilter         Show rows where:         ว่านวนสินคำ         is greater than or equal to v         ๑ And or         Use ? to represent any single character         Use ? to represent any series of characters                          | ข. ดินสอกด          | ค. ไม้บรรทัด<br>? ×<br>                                  |  |
| ම.ම        | n. สีไม้ตราหมู<br>Custom AutoFilter<br>Show rows where:<br>งานวนสินค้า<br>is greater than or equal to v 50<br>● And Or v<br>Use ? to represent any single character<br>Use * to represent any series of characters                                                        | ข. ดินสอกด          | ค. ไม้บรรทัด       ? ×                                   |  |
| ම.ම        | n. 着し近傍ちつ好ม。<br>Custom AutoFilter<br>Show rows where:<br>オロコル諸ルド<br>is greater than or equal to v 50<br>● And ○ Qr<br>Use ? to represent any single character<br>Use * to represent any series of characters                                                              | ข. ดินสอกด          | <ul> <li>ค. ไม้บรรทัด</li> <li>? ×</li> <li></li></ul>   |  |
| ම.ම        | <ul> <li>ก. สิไม้ตราหมู</li> <li>Custom AutoFilter</li> <li>Show rows where:<br/><sup>1</sup>ามามสินคำ<br/>is greater than or equal to</li></ul>                                                                                                    | ข. ดินสอกด<br>      | ค. ไม้บรรทัด         ? ×                                 |  |
| ම.ම        | ก. สีไม้ตราหมู         Custom AutoFilter         Show rows where:         งามวนสินคำ         is greater than or equal to y         50         ● And Or         Use ? to represent any single character         Use ? to represent any series of characters         An. ČO | ข. ดินสอกด<br>ข. ๔๕ | <ul> <li>ค. ไม้บรรทัด</li> <li>? ×</li> <li></li></ul>   |  |
| ම.ම        | <ul> <li>A. 記述例写つ投設</li> <li>Custom AutoFilter</li> <li>Show rows where:<br/>・<br/>・<br/>・</li></ul>                                                                                                    | ข. ดินสอกด<br>ข. ๔๕ | ค. ไม้บรรทัด         ? ×                                 |  |

99